## How to edit the MISSION AND VISION STATEMENTS

1) Website Administration ightarrow Edit the Principal's Message

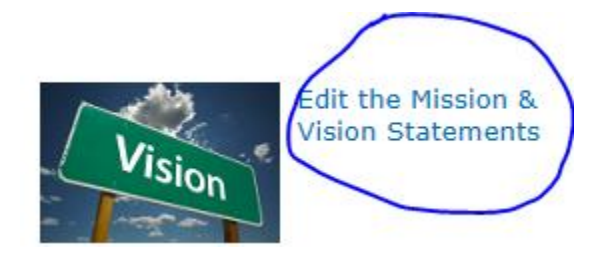

2) Place a checkmark beside the "This is where the school's mission statement" and then click on EDIT ITEM:

| Browse           | Items List      |                |               |                  |                                                                                                    |               |                                    |                          |            |
|------------------|-----------------|----------------|---------------|------------------|----------------------------------------------------------------------------------------------------|---------------|------------------------------------|--------------------------|------------|
| View Edi<br>Iter | Wersion History | Attach<br>File | Alert<br>Me + | Workflows Approv | ve/Reject                                                                                                    |               |                                    |                          |            |
|                  | Manage          | Actions        | Share & Track | Woktiows         |                                                                                                    | Samp<br>Addro | Sample School Name<br>Address Here |                          |            |
|                  |                 |                |               | Home             | About Us⊽                                                                                                    | Quick Links 🔻 | Teacher Pages                      | Extracurricular <b>v</b> | Multimedia |
|                  |                 |                |               | I Mi             | ✓ Mission Statement Vision Statement ✓ This is where the school's mission statement will be placed. This is where the |               |                                    |                          |            |
|                  |                 |                |               | Add              | new item                                                                                                    |               |                                    |                          |            |

3) Make changes and click on SAVE These will appear on the School Profile page:

| The second second second second second second second second second second second second second second second se | Audress nere                                                 |      |
|----------------------------------------------------------------------------------------------------|--------------------------------------------------------------|------|
| sion Statement                                                                                                  | This is where the school's mission statement will be placed. |      |
| ion Statement                                                                                                   | This is where the school's vision statement will be placed.  |      |
| ated at 4/21/2015 1:28 PM                                                                                       | by carmel.desjardins<br>PM by carmel.desjardins              | Save |